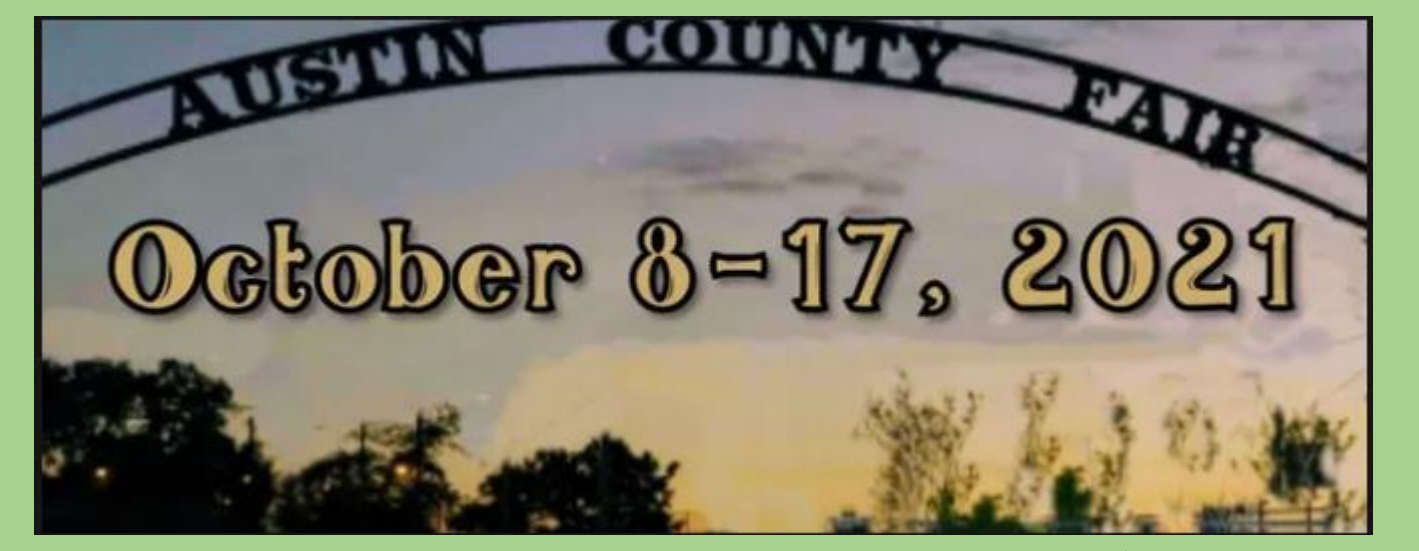

# **&USTIN COUNTY F&IR Online Entries!**

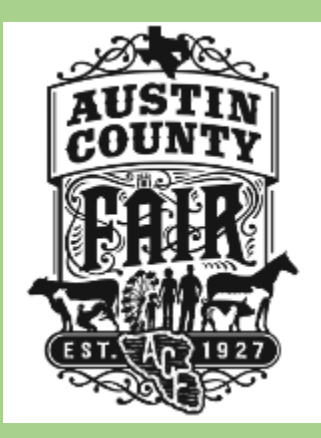

# Objectives

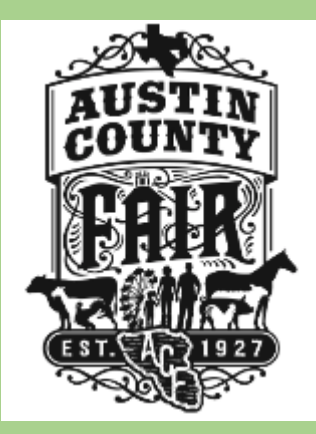

- Before you get started
  - What you need to have done prior to submitting Entries.
- Quality Counts
- How to submit Fair entries in ShowWorks
  - Quick Group (Family Pay in one Transaction)
  - Individual Exhibitor
- Fair Work Schedules
- Questions and Answers

# Before you get Started!

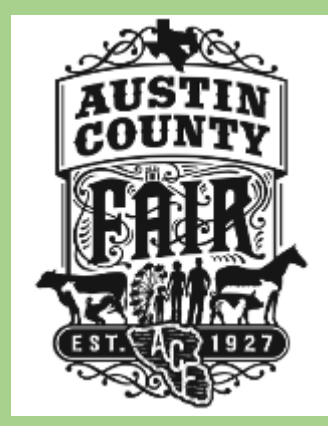

- Need Social Security Cards for Each Exhibitor
- Quality Counts Number (Current) for Each Exhibitor
- Multiple Exhibitors
  - If multiple species determine which child is showing which animal

# **Quality Counts**

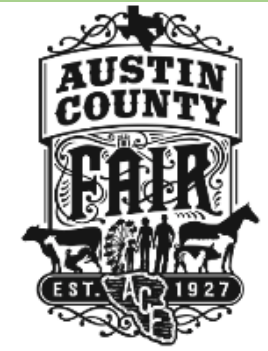

If you are new to fair or moving to a new grade, please verify if you require a new number.

- Junior is grades 3-5
- Intermediate is grades 6-8
- Senior is grades 9-12
   Quality Counts is open now!

# **FAQ about Quality Counts**

- PLEASE NOTE: FOR QUESTIONS RELATED TO TECHNICAL ISSUES OR LOGIN INFORMATION, CONTACT: <u>learnonline@ag.tamu.edu</u>; FOR QUESTIONS RELATED TO CONENT, SCORES, AND VERIFICATION, CONTACT: <u>texasyouthlivestock@ag.tamu.edu</u>
- You must complete in order to receive a Quality Counts number to exhibit an animal at the Austin County Fair. Your child will need to complete QC regardless of if they show through 4-H or FFA. Make sure to list BOTH FFA and 4-H chapters regardless of which one you show through. They will need to enroll in the curriculum if they have never shown at the fair before, **or** are moving up into the next age division (*3rd graders, 6th graders, 9th graders*).
- Make sure to use a DIFFERENT email per exhibitor or the system will lock you out. Please follow the enrollment instructions closely. Do NOT delete or lose the email from Dottie Goebel because it contains the return link you'll need to access the curriculum. Ag teachers and 4-H agents CANNOT see your Quality Counts curriculum or help troubleshoot. If there are problems, please contact the emails at the bottom of the FAQ sheet. Email kailyn.capps@ag.tamu.edu if you still have questions regarding QC after you've reviewed the instructions and the FAQ.

### **QUALITY COUNTS ENROLLMENT**

**Before getting started:** For the best experience in the Quality Counts course, please use Mozilla Firefox as your internet source (Internet Explorer, Google Chrome, and Safari may work in some instances but are NOT suggested). Also, please make sure your browser (Firefox) has JavaScript and Cookies enabled. For desktop computers, you must have Adobe Flash Player 10.1 or greater installed.

We recommend using Firefox as your browser!

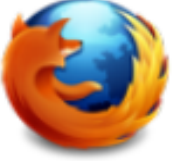

- 1. Go to: https://www.texaslivestockvalidation.com/qc/qcregister.aspx
- 2. Register with your information
  - a. It is very important to choose BOTH your 4-H and FFA chapter regardless of which you think you will show through!
  - b. You will need to enter your DOB and Phone Number in the format provided.
  - c. For grade level, please enter the grade you are entering (if between May-August) or your current grade, depending on the time of year you are registering in Quality Counts.
- 3. Click Submit Registration
- 4. This will trigger an email from dottie.goebel@ag.tamu.edu to keep for your records.
  - a. Do not delete this email as it contains a Return Link that you will NEED to come back to the course at any time.
- 5. Staying on the website, click Proceed to Curriculum.
- 6. You will be directed to the Quality Counts curriculum website.
- 7. The course is free, so click the blue Add to Cart button.
- Click Create an account under the log in button if you do not have an account with AgriLife Learn.

 Click Create an account under the log in button if you do not have an account with AgriLife Learn.

a. Though you do have to create another login on a separate website, this is necessary to be able to leave and come back to the curriculum as many times as needed!

- 9. Click View Cart
- 10. Click Proceed to Checkout
- 11. Check the box next to "I agree with the Terms of Use," then click Next
- To access your course, scroll down to the section "Access Courses in D2L," then click on your course in blue
- 13. Click Quality Counts
- Select Age Bracket according to your school grade as of August 31 of the current year.
- 15. Begin Course! The course will take approximately 2 hours to complete.
- 16. You may leave and come back to the course using the Return Link (Step 4a).
- 17. Once you complete the course, you will click Proceed to Test.
- You must complete the exam once you start it, but you can take it as many times as needed to achieve an 80% or higher.
- 19. Once passed, your verified Quality Counts number is ready for livestock show entries!

# **FAQ about Quality Counts**

- How do I access the new Quality Counts system? The new Quality Counts program can be found at: https://www.texaslivestockvalidation.com/qc/qcregister.aspx Please be sure to follow the enrollment instructions!
- I took Quality Counts previously (last year, for example). Do I have to take it again? If you are planning to show at Spring major livestock shows (or other county/local shows that indicate), Quality Counts verification is required. Exhibitors must be verified once as a junior (grades 3-5), once as an intermediate (grades 6-8) and once as a senior (grades 9-12).
- I took Quality Counts last year and created an account. I have to take it again this year because I moved to the next age category. Do I have to create new login information? Yes. Please create new a new login under "Are You A New Learner?". This is because we transitioned to a new website for improvements.
- I will probably only show through 4-H (or FFA), but I am also a member of the other organization, which should I select? Select both 4-H and FFA, as applicable. It is best to have both selected just in case! Keep in mind, 4-H affiliation is by county, not individual clubs.
- I have completed all of the lessons, but when I click to go to the exam, it just takes me back to the registration screen. What do I do? You MUST follow the Personalized Return Link from the initial email (dottie.goebel@ag.tamu.edu), then click Proceed to Curriculum, finish the lessons (if you haven't already), now you can press the Exam button! The Return Link is critical for the system to know who to administer the exam.
- Which shows require Quality Counts verification? Verification on the Quality Counts system is required for all major livestock show entries. Additionally, county and local shows may require Quality Counts numbers. Please refer to each show's rules to determine if Quality Counts verification is required for show or contest participation.
- I keep trying to complete an activity, but the answers won't stay on the answer line. What is going on? The drag and drop answer choices only "stick" in place when the answer is correct.
- I did not get a certificate to print when I finished Quality Counts. How do I prove I am verified? Quality Counts no longer provides a certificate to print. You received email confirmation upon your completion. This can be kept for your records to confirm verification.
- I did not receive the confirmation email. What do I do? The emails are automatic and cannot be resent. Please check your spam folders.

# **Getting Started!**

## Log on to the ACF Website or to <u>https://acf.fairwire.com</u>

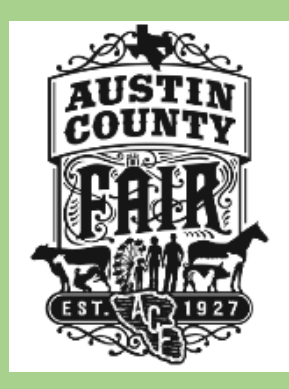

| Sign In                                                                                                    |   |
|----------------------------------------------------------------------------------------------------|---|
| ♥ Tip: Will you be working with more than one exhibitor?                                                                                      |   |
| Choose Quick Group if you will be submitting entries for multiple family members or a group of exhibitors and check out all in the same case. |   |
| l am a Choose a type                                                                                                    | ~ |
| Choose Exhibitor for Individual or Quick Group for Family                                                                                     |   |
|                                                                                                    |   |

Options to Enter Multiple Exhibitors and Pay in One Transaction – Choose Quick Group If you choose Exhibitor you will only be allowed to enter individual Exhibitors and Required to Check out Multiple Times!

# Entering More than One Exhibitor

### Account Information

### Welcome Guerrero Family!

Please select actions to add exhibitors and entries or review your Group account activities from the buttons below. Since you are logged in as a Group, you may also create multiple entries for many exhibitors all in one check-out process. Should you need to correct errors or skip sections while adding entries, you may use the progress indicator near the top of page (once you have started the process) to click and jump to other locations. You can always cancel the process by logging out or closing your browser.

View/Print transactions made by this Group 🗧 🗧 Begin adding Exhibitors and Entries

| Registration                                                                            |                                                                                                    |
|-----------------------------------------------------------------------------------------|----------------------------------------------------------------------------------------------------|
| <b>Sign-in</b><br>Please specify an exhibitor for these entries.                        |                                                                                                    |
| I am not a Team or Company                                                              |                                                                                                    |
| First Name<br>Last Name                                                                 |                                                                                                    |
| This is a r                                                                             | new exhibitor This exhibitor has already been registered                                                                                                |
|                                                                                         | Continue 🗲                                                                                                    |
| f this is the First Time you are                                                        | If you choose This exhibitor has                                                                                                    |
| Entering this Exhibitor Continue will<br>cake you to the Exhibitor<br>information Form. | already been registered the system<br>will ask for the password.<br>If you have forgotten your password<br>you may reset it after Clicking<br>Continue. |

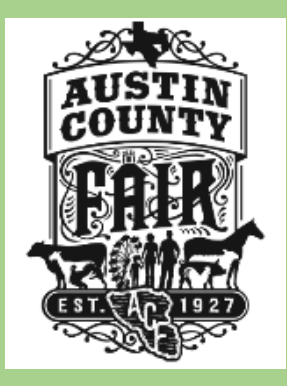

**Exhibitors Name** 

**NA**-Business Name

**Address** 

Number

**Individual/Sole Proprietor** 

**Exhibitor's Social Security** 

# Quick Group W-9 Form

|                                                                                                    |                                                                                                    |                                                                                                    |                                                                                                    | Ca                                                                                                    | ancel                                                                                                    | Next                                                                                                    |  |  |
|----------------------------------------------------------------------------------------------------|----------------------------------------------------------------------------------------------------|----------------------------------------------------------------------------------------------------|----------------------------------------------------------------------------------------------------|----------------------------------------------------------------------------------------------------|----------------------------------------------------------------------------------------------------|----------------------------------------------------------------------------------------------------|--|--|
| Form W-9 Request for Taxpayer<br>(Rev. October 2018)<br>Department of the Treasury<br>Internal Revenue Service Go to www.irs.gov/FormW9 for instructions and the latest information.                                                                                                    |                                                                                                    |                                                                                                    |                                                                                                    |                                                                                                    |                                                                                                    | Give Form to the requester. Do not send to the IRS.                                                                                                    |  |  |
| Name (as shown     Shown     Sh | on your income tax return). Name is required on this line; do not leave th<br>isregarded entity name, if different from above                                                                                                    | is line blank.                                                                                                    |                                                                                                    |                                                                                                    |                                                                                                    |                                                                                                    |  |  |
| 3 Check appropriate box for federal tax classification of the person whose name is entered on line 1. C following seven boxes.         Individual/sole proprietor or single-member LLC         Limited liability company. Enter the tax classification (C=C corporation, S=S corporation, P=Partner Note: Check the appropriate box in the line above for the tax classification of the single-member LLC if the LLC is classified as a single-member LLC that is disregarded from the owner unless the another LLC that is not disregarded from the owner for U.S. federal tax purposes. Otherwise, a sir is disregarded from the owner should check the appropriate box for the tax classification of its ow         Other (see instructions) ►         5 Address (number, street, and apt. or suite no.) See instructions.                                                                                                    |                                                                                                    |                                                                                                    | eck only one of the<br>□ Trust/estate<br>rship) ►<br>where. Do not check<br>gle-member LLC that<br>ler.<br>Requester's name and address (optional)<br>• Exemptions (codes apply only to<br>certain entities, not individuals; see<br>instructions on page 3):<br>Exempt payee code (if any)<br>Exemption from FATCA reporting<br>code (if any)<br>(Applies to accounts maintained outside the U.S.)                                                                                                    |                                                                                                    |                                                                                                    |                                                                                                    |  |  |
| 6 City, state, and Z<br>7 List account num                                                                                                    | IP code<br>ber(s) here (optional)                                                                                                    |                                                                                                    |                                                                                                    |                                                                                                    |                                                                                                    |                                                                                                    |  |  |
| t I Taxpay                                                                                                    | ver Identification Number (TIN)                                                                                                    |                                                                                                    |                                                                                                    |                                                                                                    |                                                                                                    |                                                                                                    |  |  |
| your TIN in the app<br>p withholding. For<br>nt alien, sole propins<br>s, it is your employ<br>ter.<br>If the account is in<br>the account is rear<br>To Give the Rec                                                                                                    | propriate box. The TIN provided must match the name given on<br>individuals, this is generally your social security number (SSN).<br>retor, or disregarded entity, see the instructions for Part I, later.<br>rer identification number (EIN). If you do not have a number, see<br>more than one name, see the instructions for line 1. Also see <i>V</i><br>guester for guidelines on whose number to enter.                                        | line 1 to avoid<br>However, for a<br>For other<br>How to get a<br>/hat Name and                                                                                                    | Or<br>Employer i                                                                                                    | dentificati                                                                                                    | ion number                                                                                                    |                                                                                                    |  |  |
|                                                                                                    | ctober 2018) ient of the Treasury Revenue Service  1 Name (as shown 2 Business name/d 3 Check appropriat following seven b 3 Check appropriat following seven b 1 Individual/sole single-membe 1 Limited liabilit Note: Check t LLC if the LLC another LLC t is disregarded 0 Other (see ins 5 Address (number 6 City, state, and Z 1 List account num 1 Taxpa your TIN in the app p withholding. For nt alien, sole propp s, it is your employ ter. | ctober 2018)       Identification Number and         Pervenue Service       ► Go to www.irs.gov/FormW9 for instructions and         1 Name (as shown on your income tax return). Name is required on this line; do not leave the         2 Business name/disregarded entity name, if different from above         3 Check appropriate box for federal tax classification of the person whose name is entered of following seven boxes.         a Individual/sole proprietor or single-member LLC         b Limited liability company. Enter the tax classification (C=C corporation, S=S corporation Note: Check the appropriate box in the line above for the tax classification of the single LLC if the LLC is classified as a single-member LLC         b Other (see instructions) ►         5 Address (number, street, and apt. or suite no.) See instructions.         6 City, state, and ZIP code         7 List account number(s) here (optional) <b>Taxpayer Identification Number (TIN)</b> rour TIN in the appropriate box. The TIN provided must match the name given on p withholding. For individuals, this is generally your social security number (SSN), nt alien, sole proprietor, or disregarded entity, see the instructions for Part I, later, s, it is your employer identification number (EIN). If you do not have a number, see ter. | ctober 2018)       Identification Number and Certification         Name (as shown on your income tax return). Name is required on this line; do not leave this line blank.         Image: A shown on your income tax return). Name is required on this line; do not leave this line blank.         Image: A shown on your income tax return). Name is required on this line; do not leave this line blank.         Image: A shown on your income tax return). Name is required on this line; do not leave this line blank.         Image: A shown on your income tax return). Name is required on this line; do not leave this line blank.         Image: A shown on your income tax return). Name is required on this line; do not leave this line blank.         Image: A shown on your income tax return). Name is required on this line; do not leave this line blank.         Image: A shown on your income tax return). Name is required on this line; do not leave this line blank.         Image: A shown on your income tax return). Name is required on this line; do not leave this line blank.         Image: A shown on your income tax return). Name is required on this line; do not leave this line blank.         Image: A shown on your income tax return). Name is required on this line; do not leave this line blank.         Image: A shown on your income tax return). Name is required on this line; do not leave this line blank.         Image: A shown on your income tax return). Name is required on this onter and tax classification of the single-member ULC         Image: A shown on your income tax classification of the single-member owner. Declashifed as a single | ctober 2018)       Identification Number and Certification         Name (as shown on your income tax return). Name is required on this line; do not leave this line blank.         1       Name (as shown on your income tax return). Name is required on this line; do not leave this line blank.         2       Business name/disregarded entity name, if different from above         3       Check appropriate box for federal tax classification of the person whose name is entered on line 1. Check only one of the following seven boxes.         1       Individual/sole proprietor or SC Corporation       S Corporation       Partnership       Trust/estate single-member LLC         1       Limited liability company. Enter the tax classification (C=C corporation, S=S corporation, P=Partnership) | ctober 2018)       Identification Number and Certification         > Ko to www.irs.gov/FormW9 for instructions and the latest information.         > Name (as shown on your income tax return). Name is required on this line; do not leave this line blank.         2       Business name/disregarded entity name, if different from above         3       Check appropriate box for federal tax classification of the person whose name is entered on line 1. Check only one of the following seven boxes.         1       Individual/sole proprietor or Scorporation       C Corporation       S Corporation, P=Partnership) | ctober 2018)       Lidentification Number and Certification       Prequester send to 1         > Go to www.irs.gov/FormW9 for instructions and the latest information.       Prequester send to 1         1 Name (as shown on your income tax return). Name is required on this line; do not leave this line blank.       Image: Send to 1         2 Business name/disregarded entity name, if different from above       4 Exemptions (codes a corfain entities, not infoind information)         3 Check appropriate box for federal tax classification of the person whose name is entered on line 1. Check only one of the following seven boxes.       4 Exemptions (codes a corfain entities, not infoind instructions on page 3);         1 United liability company. Enter the tax classification (C=C corporation, S=S corporation, P=Partnership) >       Exemption from FATCA code (if any)         2 Other (see instructions) >       5 Address (number, street, and apt. or suite no.) See instructions.       Requester's name and address (optional)         4 City, state, and ZIP code       5 Address (number, street, and apt. or suite no.) See instructions.       Requester's name and address (optional)         6 City, state, and ZIP code       5 Corporation       Social security number         7 List account number(s) here (optional)       Social security number (SN). However, for at its options or part, it are. For other s, it syour employer identification number (EIN). If you do not have a number, see How to get a ter.         1 the account is in more than one name, see the instructions for line 1. Also see What Name and ard to |  |  |

Under penalties of perjury, I certify that:

# To add Exhibitors in Quick Group

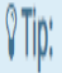

Since you are also logged in as a Group, you may save time by adding entries for all of your exhibitors before checking out. To do this, click the 'Add Entries for a different Exhibitor' button before attempting to checkout.

### At the Cart Choose "Add Entries for a Different Exhibitor"

### **Review of Cart**

### Continue to Check-out

The following is a list of items in your cart. To remove an item, click the 🗶 button next to the item that you want to remove. To edit an item, click the 🥜 button.

A You are not finished yet! You will still need to confirm in the upcoming steps.

### € Tip:

Since you are also logged in as a Group, you may save time by adding entries for all of your exhibitors before checking out. To do this, click the 'Add Entries for a different Exhibitor' button before attempting to check-out.

| March Barry Provers | ltem                | Description            | Am | iount   | Edit | Remove |  |
|---------------------|---------------------|------------------------|----|---------|------|--------|--|
|                     | Bobby Sue Testing's | items:                 |    |         |      |        |  |
|                     | Broilers            | Club: West End 4-H     |    | \$11.00 |      | ×      |  |
|                     | Filly               | Club: West End 4-H     |    | \$30.00 | 1    | ×      |  |
|                     | Goat                | Club: West End 4-H     |    | \$20.00 | 1    | ×      |  |
|                     | Total for Bobby Sue | Festing with 3 entries |    | \$61.00 |      |        |  |
|                     | 3 TOTAL ITEMS IN CA | RT:                    |    | \$61.00 |      |        |  |
|                     | PROCESSING FEE (3.  | 5%):                   |    | \$2.14  |      |        |  |
| 54                  | BALANCE DUE:        |                        |    | \$63.14 |      |        |  |
| A A                 |                     |                        |    |         |      | WENER  |  |

X

## To Enter Exhibitors

| Austin County       | r Fair                                                                                                    | Home          | 🐣 Sign In |
|---------------------|----------------------------------------------------------------------------------------------------|---------------|-----------|
| and the second      | 1   2   3   4   5     Register   Entries   Review   Pay   Confirm                                                                                                    | - 6<br>Finish |           |
| AUSTIN              | Registration                                                                                                    |               |           |
|                     | Tip:<br>Are you a family or group with multiple exhibitors? Sign in as a Quick Group to submit entries for multiple family members or a group of exhibitors and check out all in the same cart.                                                                                                    |               | ×         |
| EST. APP 1927       | I am not a Team or Company                                                                                                    |               |           |
| Powered by ShoWorks | First Name is required                                                                                                    |               |           |
|                     | Last Name Last Name is required                                                                                                    |               |           |
|                     | or sign in using ShoWorks Passport<br>It's free and lets you securely keep your information and entries <u>year-to-year</u> and reuse across different fairs and<br>shows. Get instant notifications when it's time to show or entries have been judged and see your awards. Sign up<br>now and begin keeping track of your own entries!<br>Tell me more about ShoWorks Passport |               |           |
|                     | $\bigcirc$ I am a new exhibitor or have yet to register this year $\bigcirc$ I have previously registered this year                                                                                                    |               |           |
|                     | Continue 🗲                                                                                                    |               |           |

Type in your First and Last Name, Choose one of the options with red arrows If you are first time choose first time, if you have logged in previously and have your password choose the second option.

### Registration

#### **Exhibitor Information**

Please provide the following information and click the **Continue** button at the bottom. Information submitted may not be reflected in the local office for a delayed period of time.

>

| First Name Erika   |
|--------------------|
| Last Name Testing  |
| Password 🧚         |
|                    |
| Re-type Password 🧚 |
|                    |
| Address 🕸          |
|                    |
| City 🛊             |
|                    |
| State/Prov 🗚       |
|                    |
| Postal Code 🧚      |
|                    |
| Country 🗱          |
|                    |
| Phone Number 🌲     |
| e.                 |

Write down the name you registered under and the Password!!!! Pay Premiums to : Name of Exhibitor Phone Number: Cell Phone Number is preferable

| e-mail 🗱                                |
|-----------------------------------------|
|                                         |
| Re-type e-mail 🗰                        |
|                                         |
| School *                                |
| Choose a School                         |
|                                         |
| Grade 🗱                                 |
|                                         |
| Date of Birth 🛊                         |
|                                         |
| Pavee SSN or EIN *                      |
|                                         |
| Check box if this is an EIN and not SS# |
| Parents Name *                          |
|                                         |
|                                         |
| Work Station 🕸                          |
|                                         |
| Parent Email 🋊                          |
|                                         |
| Parent Cell Phone 🛊                     |
|                                         |
| Quality Counts # 🛎                      |
|                                         |
|                                         |
| Work 3 Hour Shift 🇚                     |
| Choose an Item 🗸 🗸                      |
|                                         |
|                                         |

- Email: Make sure it is an email that you check on a regular basis and not an Exhibitors Email. Communications and Receipts will be sent to this email. Please confirm the email is spelled correctly.
- School: This is the school were grades will be verified and Extra Curricular Absence Notification will be sent to.
- Grade: The grade Exhibitor will enter in August
- **Date of Birth**: Make sure this is the DOB for the current Exhibitor you are entering.
- Student Grades: No pass No Play will be in affect for Austin County Fair. Grades will be verified via 4-H and FFA Advisors. Home School students will need to submit a copy of their grades to the Fair Office
  - Social Security Number: This is the Exhibitors Social Security Number. The SS number is required for the W-9 forms and will be verified prior to the fair.
- Parents Name: The Custodial parent needs to be listed. If parents are divorced the parent who's name is listed will be allowed to pick up the Exhibitors check
- Quality Counts
- Work Station: This is for the two 3 hour shifts required by the fair to work the gates, beer bar, beer tickets, etc. You may choose a location if you like however there is no guarantee your request will be granted
- Work 3 Hour Shift: Drop down the box and choose to work the 3 hour shift with two people or choose to pay \$750 per exhibitor. Fair Directors or their representatives will contact you to schedule your Fair Shifts via phone, text or email beginning September 8th

# Fair Work Shifts / Late Fees

- Each Exhibitor's Parents are requested to work a 3 hr Shift at the Fair. (2 People x 3 Hrs = 6 Hrs.)
- Parents with 3 or more Children are requested to work and additional 3 hour shift. (2 People X 3 Hrs = 6 hours + 3 hours = 9 Hrs)

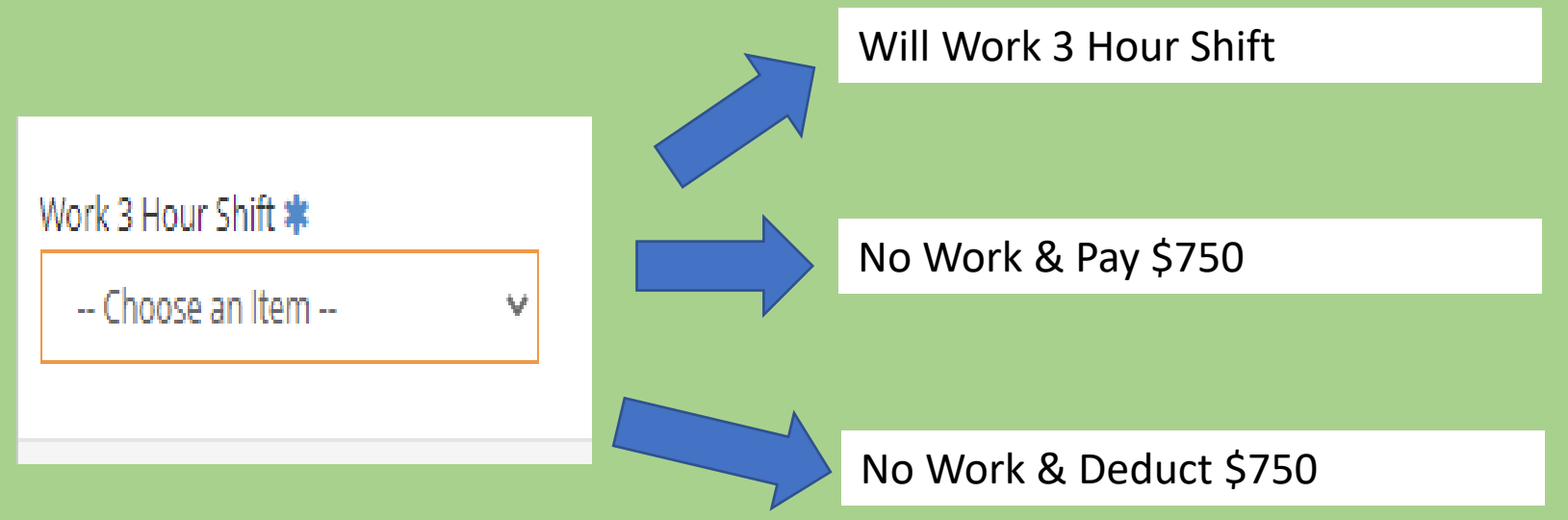

No Work & Pay \$750 – Payment Preferred Prior to the Fair No Work & Deduct \$750 – Payment will be deducted from the Sale Check If Exhibitor does not make the sale you will receive an Invoice for \$750 Late Registration Fee: Aug 28 – Sept 10 = \$250.00 Late Registration Fee: Sept 11 – Oct 1 = \$500.00

## Please confirm your Info is Correct!

#### Confirm Registration Information

The following information will be associated with your name. Any changes you make may not be reflected in the local office for a delayed period of time.

| reflected in the local office for a delayed period of time. |
|-------------------------------------------------------------|
| First Name Erika                                            |
| Last Name Testing                                           |
| Address 5389 Mill creek Rd.                                 |
| City Cat Spring                                             |
| State/Prov TX                                               |
| Postal Code 78933                                           |
| Country US                                                  |
| Phone (979) 236-5552                                        |
| e-mail 7iltrails@gmail.com                                  |
| School Bellville High School                                |
| Grade 12                                                    |
| Exhibitor Date of Birth 1-1-2004                            |
| Payee SSN or EIN 132-45-1324                                |
| Parents Name John Doe                                       |
| Work Station Gate 1A                                        |
| Parent Email acfair@austincountyfair.com                    |
| Parent Cell Phone 9798655995                                |
| Quality Counts # 123456                                     |
| Unknown User Defined Label                                  |
| Work 3 Hour Shift Will Work 3 hr shift                      |

# Ready to Start Entering Animals!

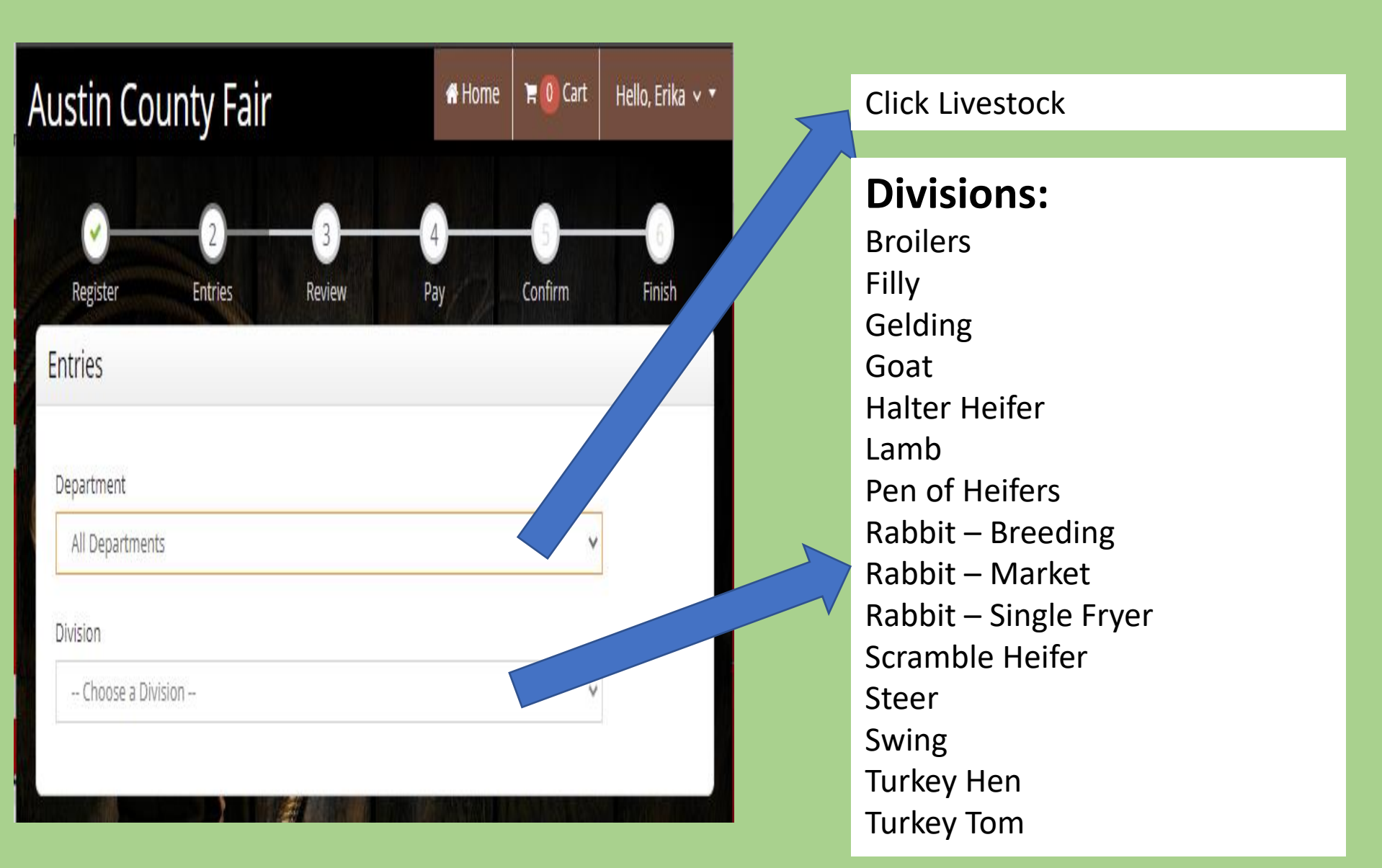

## **Release of Liability Form**

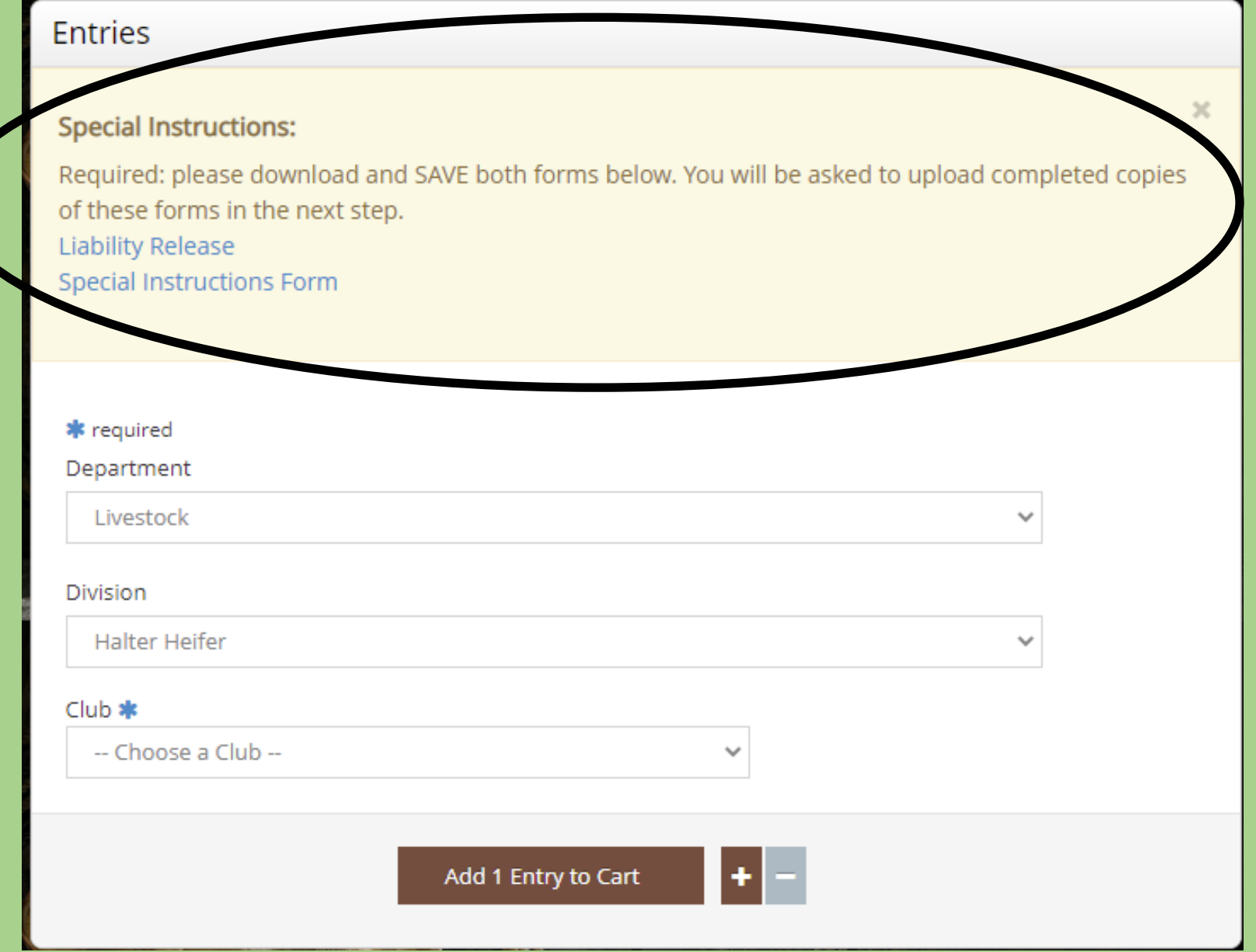

1 / 3 - 53% +

2

3

RELEASE OF LIABILITY & INDEMNITY, AND DRUG CERTIFICATION AGREEMENT FOR THE 2020 AUSTIN COUNTY FAIR JUNIOR LIVESTOCK SHOW

∣ 🗈 🖒

As valid consideration for entry into and participation in the Austin County Fair, the Exhibitor and his/her Parent or Legal Guardian, enter into this RELEASE OF LLABILITY & INDEMNITY and DRUG CERTIFICATION AGREEMENT.

The owner and/or exhibitor (if a minor, the parent, or legal guardian of the minor) acknowledges that there are inherent risks regarding livestock show activities and equine activities. These inherent risks include the risk of death or bodily injury due to: (1) the propensity of equine or livestock animals to behave in ways that may result In personal injury or death to a person on or around it; (2) the unpredictability of an equine or a livestock animal's reaction to sound, a sudden movement, or an unfamiliar object, person, or other animal; (3) a collision with another animal or object; (4) the potential of a participant to act in a manner that may contribute to injury to the participant or another, including failing to maintain control over the equine or livestock animal or not acting with the participant's ability; (5) with respect to equine activities, certain land conditions and hazards, including surface and subsurface conditions. I, as an owner, participant/exhibitor (or in case of a minor, the parent or legal guardian of a participant or exhibitor) hereby acknowledge that I assume the risk of all injury and/or death or property damage through participation in the show, event, rodeo or fair and as a participant and/or exhibitor, even if the injury or death or property damage is caused in whole or in part by the negligence of the sponsor or the Austin County Fair Association (herein after called the "Fair") or Lisa Lynn Mewis Cannon, including, but not limited to any alleged defects in the premises. (The "Fair" means the Austin County Fair Association, including its officers, directors, agents, servants and/or employees).

#### RELEASE

I do hereby agree to fully release (if a minor, the parent or legal guardian do hereby agree) the sponsor of the event, Lisa Lynn Mewis Cannon and the Austin County Fair Association, including its officers, directors, agents, servants and/or employees (hereinafter called the "Fair") from any and all claims of any kind or character for personal injury and/or death arising in any way and/or manner out of my presence on the fairgrounds, Harold Lunh Livestock Barn, Livestock Barn, Loverstock Barn, Koerth Arena, or Horse/Poultry Barn and/or my engaging in participation and/or exhibiting activities. This Release shall apply regardless of whether or not injury and/or death are caused in whole or in part by the negligence of Lisa Lynn Mewis Cannon, the "Fair", or sponsor of the event.

#### INDEMNITY

I, on behalf of myself, my heirs and representatives (if a minor, the parent or legal guardian of the minor) do hereby agree to fully indemnify and hold harmless the "Fair", Lisa Lynn Mewis Cannon and the sponsor of the event, of and from any and all claims of any kind or character for personal injury and/or death or property damage arising in any way out of participation or presence at the fairgrounds, Harold Linh Livestock Barn, Livestock Barn, Koerth Arena, or Horse/Poulty Barn ad/or as an exhibitor at the Fair or event sponsored on any of the aforesaid properties, regardless of whether or not such injury and/or death or property damage is caused in whole or in part by the negligence or other conduct of the "Fair". Lisa Lynn Mewis Cannon or the sponsor of the event.

#### WARNING

The Official ACEA V.

UNDER TEXAS LAW (CHAPTER 87, CIVIL PRACTICE AND REMEDIES CODE), A LIVESOTCK SHOW SPONSOR IS NOT LIABLE FOR AN INJURY TO OR THE DEATH OF A PARTICIPANT IN A LIVESTOCK SHOW RESULTING FROM THE INHERENT RISK OF LIVESTOCK SHOW ACTIVITIES.

#### WARNING

UNDER TEXAS LAW (CHAPTER 87, CIVIL PRACTICE AND REMEDIES CODE), AN EQUINE PROFESSIONAL IS NOT LIABLE FOR AN INJURY TO OR THE DEATH OF A PARTICIPANT IN EQUINE ACTIVITIES RESULTING FROM THE INHERENT RISKS OF EQUINE ACTIVITIES.

#### DRUG CERTIFICATION AGREEMENT

The undersigned certify that each has read, understands, and will abide by the current Austin County Fair Juniot Livestock Rule Book and all rules and regulations of the Austin County Fair Association (ACFA). Furthermore, the undersigned certify that all entries will be FREE OF ALL DRUG AND CHEMCLAL RESIDUES upon arrival to Austin County Fairgrounds and will remain free of all drug and chemical residues while on show grounds. We, the undersigned, understand that the time it takes for drugs and chemicalts to be entriedy excreted from the body through unine of animals is generally longer than the labeled FDA and USDA withdrawal times for most approved drugs and chemicals.

Veterinarians/Medication: If an animal requires emergency treatment while on show grounds, only the Official ACFA Veterinarian will be allowed to administer any drug, chemical or feed additive and a written medication record must be filed. All treatment costs are the responsibility of the exhibitor. Animals receiving performance-enhancing drugs (e.g., steroids, diuretics, anti-inflammatories, tranquilzers, and painkillers, etc.) in this manner are ineligible for competition. Each year, the Austin County Fair Association solicits the services of a licensed veterinarian to serve in the capacity as the "Official Fair Veterinarian". The need for a substitute veterinarian to serve in the capacity as the "Official Fair Veterinarian" in the need to a substitute veterinarian way arise from time to time due to the unavailability of, or conflicts that may arise with the Official Fair Veterinarian. Any actions or decisions of the Official Fair Veterinarian or substitute veterinarian will be considered as the veterinarian's professional judgment for the best interest of the animal's health and well-being. An exhibitor may choose a licensed veterinarian chor than the Official Show Veterinarian. MUST be present during treatment.

## Release of Liability Form

1. You must Sign the Fillable Form

2. Save to your Computer

3. Upload the Form

### 😑 FILLABLE SPECIAL I... 1 / 1 | - 55% + | 🗊 🕎 🛨 🖶 🗄

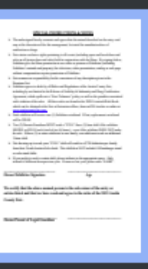

#### SPECIAL INSTRUCTIONS & NOTES

- The undersigned hereby consents and agrees that the animal described on the entry card may at the discretion of the fair management, be tested for unauthorized use of medication or drugs.
- Fair retains exclusive rights pertaining to all events (including open and breed show and sales an all-junior show and sales) held in conjunction with the Show. By signing below, Exhibitor give the Show permission to use video or pictures of Exhibitor (including Exhibitor's animals and property) for television, video presentation, catalog or web page without compensation or prior permission of Exhibitor.
- Fair assumes no responsibility for the correctness of any description given in the Premium List.
- ➤ Exhibitor agrees to abide by all Rules and Regulations of the Austin County Fair, including by not limited to the Release of Liability & Indemnity and Durg Certification Agreement, which spells out a "Zero Tolerance" policy as well as the penalties associated with violation of the rules. All these rules are found in the 2020 Livestock Rule Book which can be obtained at the Fair or Extension offices, from an FFA teacher or online at www.austincountyfair.com
- Each exhibitor will receive one (1) Exhibitor wristband. If lost, replacement wristband will be \$20.00.
- Two (2) Parents/Guardians MUST work a "FULL" three (3) hour shift if the exhibitor SHOWS or SELLS each (total of six (6) hours) – even if the exhibitor DOES NOT make the sale. If three (3) or more exhibitors in one family, one adult must work an additional 3-hour shift.
- Not showing up to work your "FULL" shift will result in a \$750 deduction per family from their Youth Auction Sale check. This shift does NOT include 4-H hamburger stand or coke stand shifts.
- If you prefer to work a certain shift, please indicate in the appropriate space. Only indicate if different from precious year. If same as last year, please enter "SAME".

**Owner/Exhibitor Signature** 

Age

We certify that the above-named person is the sole owner of the entry or entries listed and that we have read and agree to the rules of the 2021 Austin County Fair.

**Owner/Parent of Legal Guardian** 

## Special Instructions and Notes Form

- 1. You must sign the form.
- 2. Save to your Computer
- 3. Upload the form

# To return to the Entry Screen

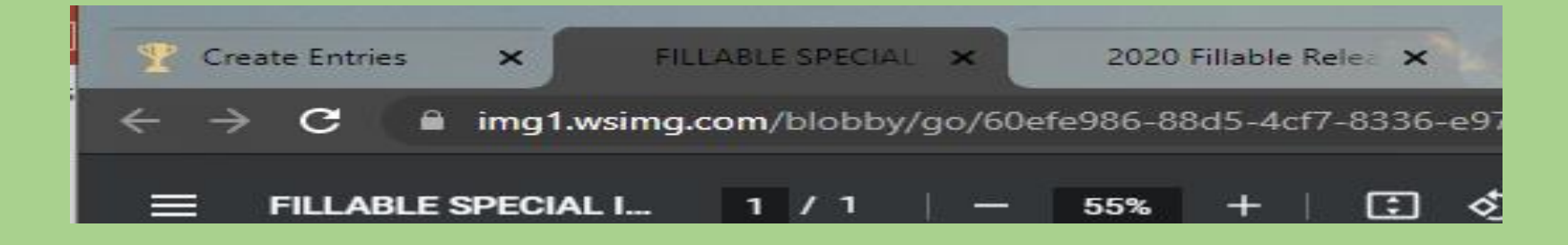

### To return to the main entry screen click on the tabs at the Top of the screen.

# W-9 Forms

W9 and Additional Document Required

Entry into this division requires that you complete a W9 form to keep on file so that we can report any earnings made by you that is at or above the self reported threshold as set by the IRS. You must provide this if you are entering the selected division. Otherwise you must select a different division for your entry or cancel this entry.

The information you provide is **safe and secure through Fair Vault** and only available to the reporting agency. You will only have to do this once.

Secondly, after completion of your W9 and Additional Document you will be prompted to upload a scanned document/form required to enter in this division. You will only have to do this once as well.

Click the button below 'Okay, let's continue' to complete these tasks.

I don't want to do this

Okay, let's continue

You must complete a W-9 form. If you do not complete the form you will not be able to check out.

Why is a W-9 Required? How to fill out the W-9 form

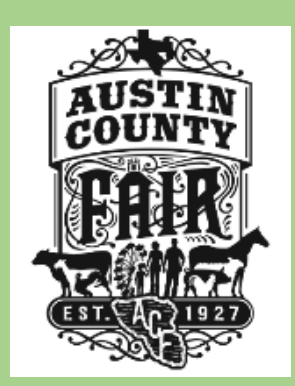

- A W-9 form is required for each exhibitor entry
- Exhibitors receiving over \$600 in Income per calendar year must file a return.
- You must use the **Exhibitors Social Security Number**
- If you input the incorrect SS Number you will receive a notice from the IRS that a W-9 has been reported on the Exhibitors behalf
- Fair is required to submit the W-9's as part of their Income Tax Return

Cancel

Name (as shown on your income tax return)

Business name/disregarded entity name (if different from above)

Check appropriate box for Federal tax classification:

- Individual/Sole Proprietor
- C corporation
- S corporation
- Partnership
- Trust/Estate
- Limited Liability Company
- Other (see instructions)

#### Exemptions (see instructions)

Exempt Payee Code (if any):

Exemption from FATCA reporting code (if any):

Address

City, State, and Zip

### Part I - Taxpayer Identification Number (TIN)

Enter your TIN in the appropriate box. The TIN provided must match the name given on line 1 to avoid backup withholding. For individuals, this is generally your social security number (SSN). However, for a resident alien, sole proprietor, or disregarded entity, see the Part I instructions. For other entities, it is your employer identification number (EIN). If you do not have a number, see How to get a TIN.

SSN

or EIN Individual Exhibitor W-9:

**Exhibitors** Name

**NA**-Business Name

Individual/Sole Proprietor

**Address** 

### **Exhibitor's Social Security Number**

# W-9 Continued

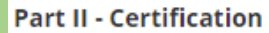

Under penalties of perjury, I certify that:

1. The number shown on this form is my correct taxpayer identification number (or I am waiting for a number to be issued to me); and

2. I am not subject to backup withholding because: (a) I am exempt from backup withholding, or (b) I have not been notified by the Internal Revenue Service (IRS) that I am subject to backup withholding as a result of a failure to report all interest or dividends, or (c) the IRS has notified me that I am no longer subject to backup withholding; and

3. I am a U.S. citizen or other U.S. person (defined below); and

4. The FATCA code(s) entered on this form (if any) indicating that I am exempt from FATCA reporting is correct.

Certification instructions. You must cross out item 2 above if you have been notified by the IRS that you are currently subject to backup withholding because you have failed to report all interest and dividends on your tax return. For real estate transactions, item 2 does not apply. For mortgage interest paid, acquisition or abandonment of secured property, cancellation of debt, contributions to an individual retirement arrangement (IRA), and generally, payments other than interest and dividends, you are not required to sign the certification, but you must provide your correct TIN. See the instructions.

### Signature

Date: 07/08/2021

#### Type your name here...

\* By signing this, you are accepting this as your legal W-9 form.

Next

Cancel

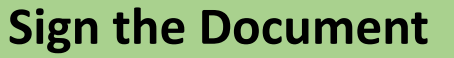

### Insert the Exhibitors Name

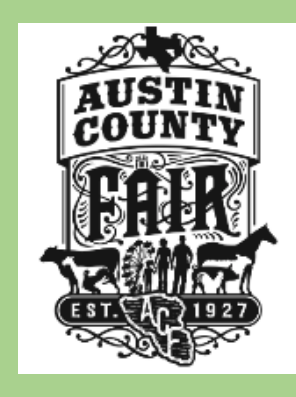

### Upload Indemnity & Special Instructions Forms

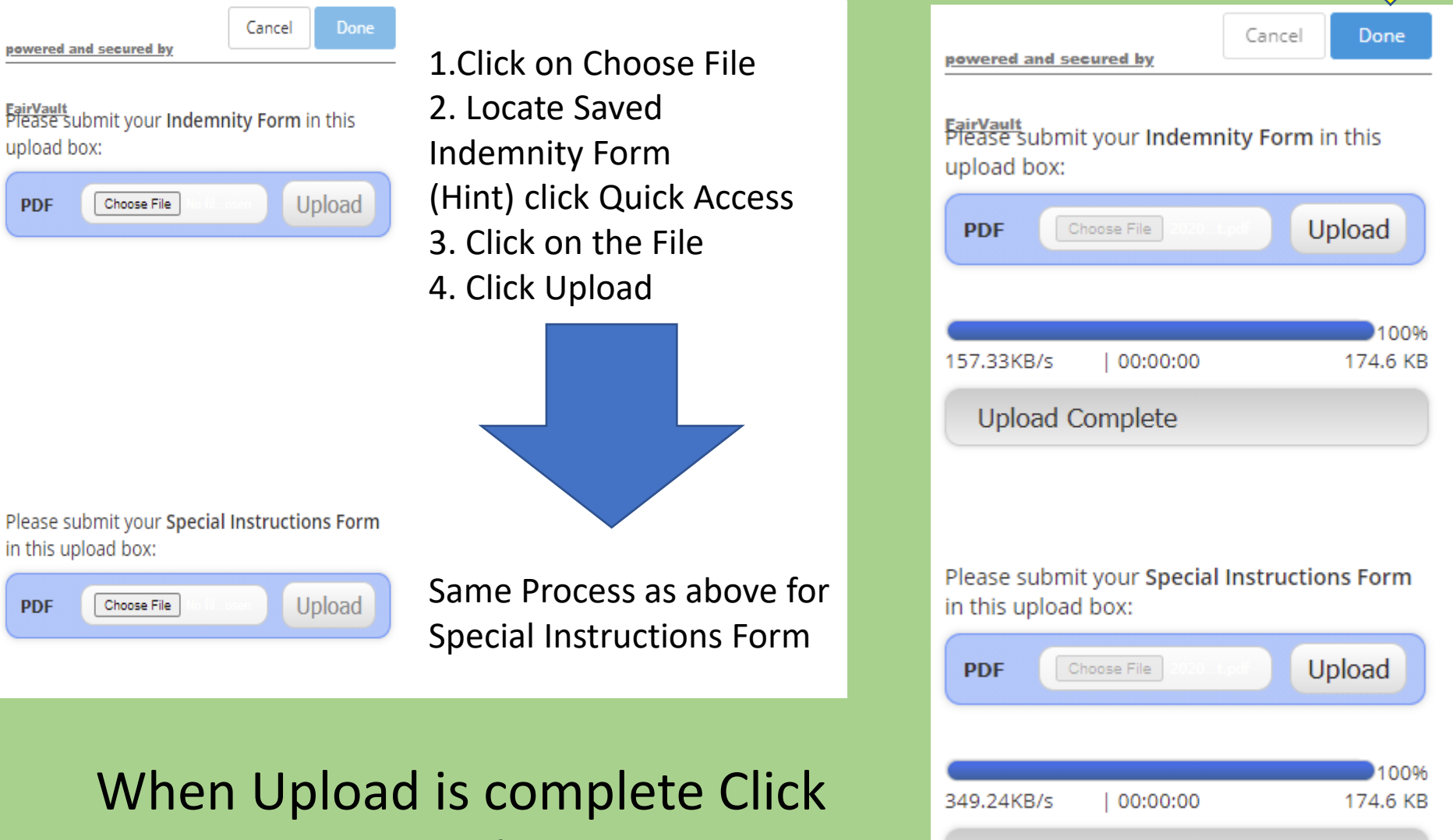

Upload Complete

Done at the top

PDF

PDF

# Choose your 4-H Club of FFA Chapter

| * required    |                         |   |
|---------------|-------------------------|---|
| Department    |                         |   |
| Livestock     |                         | ~ |
| Division      |                         |   |
| Halter Heifer |                         | ~ |
| Club 🗱        |                         |   |
| West End 4-H  | ~                       |   |
|               | Add 1 Entry to Cart 🕂 – |   |
|               |                         |   |

## Entry Confirmed

### Entries

### 1 entry added

One 'Halter Heifer' entry has been added to your cart. You may 'continue' to the next section at this time or select another Division to add more entries to your cart.

| Department  |                       |                     |            |  |
|-------------|-----------------------|---------------------|------------|--|
| All Departr | ments                 |                     | ~          |  |
| Division    |                       |                     |            |  |
| Choose a    | a Division            |                     | ~          |  |
|             |                       |                     |            |  |
|             | + Add different Entry | අ Add similar Entry | Continue 🔶 |  |
|             |                       |                     |            |  |

You may choose one of the Following:

- Different Entry to enter a Different Specie
- Add a Similar Entry to enter a Different Specie
- Continue if you are ready to Check out

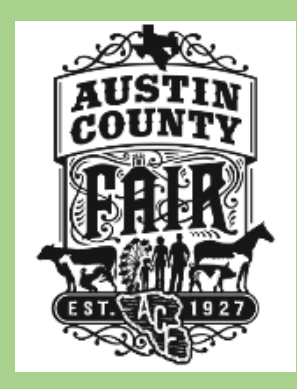

# Review Your Cart!

### **Review of Cart**

#### Continue to Check-out

The following is a list of items in your cart. To remove an item, click the X button next to the item that you want to remove. To edit an item, click the *S* button.

| f A You are not finished yet! You will still need to confirm in the upcoming steps. |                         |                          |                              |                                                                                                    |        |  |
|-------------------------------------------------------------------------------------|-------------------------|--------------------------|------------------------------|----------------------------------------------------------------------------------------------------|--------|--|
| 1000-                                                                               |                         |                          | 1.2 5 6 1                    | 124                                                                                                    |        |  |
|                                                                                     | Description             |                          | Amount                       | Edit                                                                                                    | Remove |  |
| lesting's items:                                                                    |                         |                          |                              | and the second second s |        |  |
| Heifer                                                                              | Club: West End 4-H      |                          | \$25.00                      | 1                                                                                                    | ×      |  |
| t - Breeding                                                                        | Club: West End 4-H      |                          | \$15.00                      |                                                                                                    | ×      |  |
| t - Market                                                                          | Club: West End 4-H      |                          | \$25.00                      | 1                                                                                                    | ×      |  |
| or Erika Testing with 3 ent                                                         | ries                    |                          | \$65.00                      |                                                                                                    |        |  |
| AL ITEMS IN CART:                                                                   |                         |                          | \$65.00                      |                                                                                                    |        |  |
| ESSING FEE (3.5%):                                                                  |                         |                          | \$2.28                       |                                                                                                    |        |  |
| ICE DUE:                                                                            |                         |                          | \$67.28                      |                                                                                                    |        |  |
| AL ITEMS IN CART:<br>ESSING FEE (3.5%):<br>NCE DUE:<br>Add more Entries for         | or Erika Testing<br>Che | Э Empty Cart<br>ck-out → | \$65.00<br>\$2.28<br>\$67.28 | is cart for                                                                                                    | later  |  |

It is important to Review your Cart!

Make sure that each entry you have entered is in the Cart.

Payment must be made on a Credit or Debit Card – No Checks or Cash!

You may add more Entries. You may remove items by Clicking the Red "X" You may Empty your Cart Or you may Save the Cart for Later.

Or you can Proceed to Checkout!

# Payment

| Payment                                                                                                    | Using:      |
|----------------------------------------------------------------------------------------------------|-------------|
| <b>Provide Payment Information</b><br>Your balance is \$67.28. Please complete the following for your purchase. You will confirm on the next page. | Credit Card |
| Amount Due<br>\$67.28                                                                                                    | Debit Card  |
| Payment Method Credit or Debit Card                                                                                                    | Or          |
| OR  PayPai Check out The safer, easier way to pay                                                                                                  | PayPal      |

Vou may Pay

### No Cash or Checks will be excepted at the Fair Office for Online Entries!

# Receipts

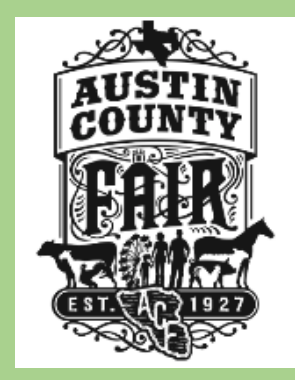

- Receipts will go to the Email as listed on your Entry
- Check your SPAM folder to make sure
- Print a Copy
- Keep for your records
- Review the printed copy
- Bring with you to Check in at the Fair

# **Exhibitor Parking**

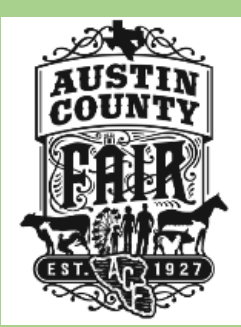

Exhibitors are issued a Gate 3 Parking Pass

Please park in Gate 3.

Do Not Park in Gate 1 and leave your vehicles.

Your Vehicle will be Towed at Your Expense!!

Entries will be verified by 4-H Agent and FFA Advisors

# It is Your Responsibility to confirm your entries are correct per Exhibitor!!!!!!

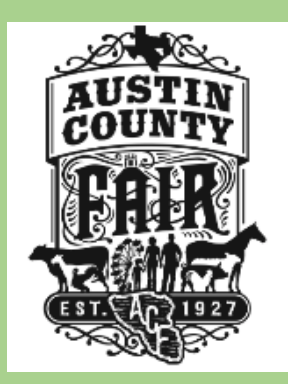

Questions?????